# 確定Sourcefire FirePOWER 7000和8000系列裝置中的網路流引擎卡問題

## 目錄

<u>簡介</u> <u>必要條件</u> <u>需求</u> <u>採用元件</u> 確定問題

# 簡介

本文說明如何識別網路流量引擎(NFE)卡的問題。NFE卡是Cisco Sourcefire FirePOWER 7000和 8000系列裝置中的一個元件。它經過高度程式設計並設計用於提高網路效能。NFE卡能夠交換和路 由流量、對資料包進行分類以及執行負載均衡和深度資料包檢查。

## 必要條件

#### 需求

本文件沒有特定需求。

#### 採用元件

本檔案中的資訊是根據以下硬體和軟體版本:

- Cisco Sourcefire FirePOWER 7000和8000系列裝置
- Sourcefire軟體版本5.2或更新版本

本文中的資訊是根據特定實驗室環境內的裝置所建立。文中使用到的所有裝置皆從已清除(預設))的組態來啟動。如果您的網路正在作用,請確保您已瞭解任何指令可能造成的影響,並在維護期 間按照以下步驟操作。

## 確定問題

1. 輸入以下命令可將您的許可權提升到**root** 使用者模式: admin@FirePOWER~\$ **sudo su** -

2. 輸入以下命令:

root@FirePOWER:~# grep "=> \0'," /var/sf/run/bb-health 如果輸出返回零(0)值,請執行冷啟動。為了執行冷啟動,請關閉感測器電源並從電源裝置拔下 電源線至少30秒。然後開啟裝置電源,並再次輸入此命令。

3. 檢查此檔案的內容:

root@FirePOWER:~# cat /var/sf/run/bb-me-health 確保此檔案為空。如果檔案中有錯誤訊息,請將該檔案的副本提供給思科技術協助中心 (TAC)以供進一步檢查。沒有思科TAC的進一步說明,請勿部署此感測器。 4. 若要尋找與NFE卡有關的錯誤,請檢視/var/log目錄並輸入以下命令: root@FirePOWER:~# grep -i NFE /var/log/messages | grep -i error 如果您在此檔案中看到NFE卡錯誤訊息,請將該檔案的副本提供給Cisco TAC,以供進一步檢 查。 5. 輸入nfmtest\_sysinfo.sh命令並將輸出儲存在文本檔案中: /usr/local/sf/pegasus/bin/nfmtest\_sysinfo.sh -X > /var/tmp/nfmtest\_sysinfo.txt 6. 輸入以下命令並驗證所有內容是否列為PASS: root@FirePOWER:~# sudo /usr/local/sf/bin/nfm-burnin.sh 7. 輸入以下命令檢視nfmtest sysinfo.txt檔案的內容: root@FirePOWER:~# less /var/tmp/nfmtest\_sysinfo.txt 檢驗守護程式的狀態。這些狀態良好:已載入已找到running操作**附註**:綠色文本表示指令碼 未遇到任何問題。紅色文本表示指令碼遇到問題。滾動nfmtest\_sysinfo.txt檔案,確保無紅色故 障。 Checking status of host kernel modules: \* NFE messaging driver loaded Checking status of host daemons: Daemons for device 0 \* Rules daemon running \* IP fragment daemon running NFD version 2.6.0-2189 Testing NFE device 0 ------\_\_\_\_\_ Checking status of NFE ports: Link State: A value of U is link up, D is down. Force State: an F is link forced, A is autonegotiate. NFE port link status: port 0 1 state U U forced A A \* NFE port status operational Checking status of NFD message and buffer pools: NFE 0 buffer pool 0 is 18% consumed by NPU, 0% consumed by userspace. NFE 0 buffer pool 1 is 15% consumed by NPU, 0% consumed by userspace. NFE 0 buffer pool 2 is 16% consumed by NPU, 0% consumed by userspace. NFE 0 buffer pool 3 is 16% consumed by NPU, 0% consumed by userspace. Checking TCAM version: \* TCAM version: 0x10050 Checking status of microengines: \* Microengines running Checking status of Network Processor daemons: \* NFM message daemon running \* TCAM message daemon running Device 0 is fully operational. 8. 在less輸出中,輸入以下命令可跳至輸出的portsats -I一節: /portstats\ -1 確保NFE埠沒有高於0的RXReceiveErrors或BADCRC計數器。 9. 在Sourcefire FirePOWER 8000系列裝置上,輸入以下命令並驗證是否存在任何錯誤: root@FirePOWER:~# nmsbportstats -1 | egrep '^(Bad|RxError).\*[1-9]'

在完成上述說明並識別出錯誤後,將診斷資料傳送到Cisco TAC,以確定問題是否可以解決或是否 需要硬體更換。